## Installere Office ved Fagskolen Oslo

Logg inn på portalen på nettsiden:

|                          | ightarrow Finn ditt studium |               |         |                 |           |
|--------------------------|-----------------------------|---------------|---------|-----------------|-----------|
| <b>Fagskolen</b><br>Oslo | Studier 🗸                   | Slik søker du | Nyheter | For studenter ∨ | Om skolen |

## Klikk på Office 365:

| Fagskol     | en Oslo Ak                 | kershus        |                         |                   |                          |                      |             | 🖗 Osl             |
|-------------|----------------------------|----------------|-------------------------|-------------------|--------------------------|----------------------|-------------|-------------------|
| Meldinger   | Mine elever                | Aktuelt        | Verktøy 🕜               | Infosider         |                          |                      | & Min pro   | ofil Q Søk        |
| Favoritte   | er Alle                    |                |                         | Alle              | kategorier               | ) (                  | Søk         |                   |
| ADMINISTRAT |                            |                | -                       |                   |                          |                      | -           | •                 |
| 0           |                            | ਾ <sup>ਪ</sup> | its भ                   |                   |                          | 😁 ਪ                  | ਸ਼ <u>ਸ</u> | Op Si             |
| E-post      | Office 365                 | Teams          | Mine fag                | TAVLA             | verktøy                  | Driftsportal         | Sponsorp    | Osloprøver        |
| <b>в</b> 2  | ° 🚱 🌣                      | 😿 🌣            | <b>ि</b> 🗘              |                   |                          |                      |             |                   |
| Bruk        | §9a - Varsel<br>til rektor | WISEflow       | Kursportal -<br>Didac   | Samtykke          | Eco arkiv                |                      |             |                   |
|             |                            |                |                         |                   |                          |                      |             |                   |
| •           | •                          |                |                         |                   |                          | •                    | -           |                   |
| يم 🖈        | <del>ت</del> 🔮 ث           | ±              | Sok i                   | <b>i</b>          | ★ ☆                      | ۵ 🛠                  | Booking av  | <u>्र</u> क्ष     |
| ATEKST      | Info Ansatte               | Kalender       | bibliotekets<br>katalog | Info<br>studenter | Kantinens<br>bestillings | Melding til<br>Drift | - Fagskolen | Visma<br>InSchool |

Trykk på installer Office 2016:

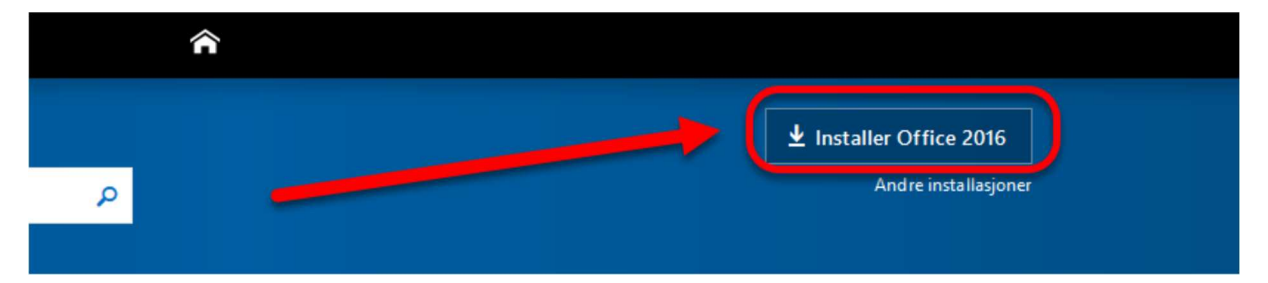

Trykk på lagre fil og kjør

installasjonsfilen. (Litt ulikt

fra nettleser til nettleser)

| Bare et par trinn til                                           |                                                                                                    |                                                                                                    |
|-----------------------------------------------------------------|----------------------------------------------------------------------------------------------------|----------------------------------------------------------------------------------------------------|
| Lagre fil                                                       | Åpner Setup.X86.nb-10.0365ProPlusRetail_08b40f20-a511-4f<br>Du har valgt å åpne:<br>IIIii_08b40f20-a511-4f80-b186-2f02d5b42a55_TX_<br>som er: Binary File (4,1 MB)<br>Fra: https://c2rsetup.officeapps.lin.com<br>Vil du lagre denne filen?<br>Lagre fil | 88-b186-2f ×<br>PR_b_32exe                                                                                                |
| 1 Klikk Kjør                                                    | 2 Si «ja»                                                                                                    | S Forbli tilkoblet                                                                                                    |
| Hvis du blir spurt, klikker du Lag<br>og kjører deretter filen. | re filen, Klikk Ja for å starte installasjonen.                                                                                                    | Etter installasjonen kan du starte Office<br>og logge på med kontoen du bruker for<br>Office 365: lars1601@osloskolen.no. |

Lukk

Trenger du hjelp til å installere?